# TRCA Dayforce Recruiting – Quick Tips - Manager How to Submit a Job Requisition

Log into Dayforce under your Manager user role.

| Select Role             |
|-------------------------|
| Manager                 |
| C Employee - Time Entry |
| Next                    |

Select Recruiting form the menu.

| ≡             | 1 🔨 👘                 |  |  |
|---------------|-----------------------|--|--|
|               | HO/D&ES - ES          |  |  |
| *             | Ноте                  |  |  |
| _&            | Schedules             |  |  |
| 2             | Timesheets            |  |  |
| • ©           | Onboarding            |  |  |
| ଭ             | Profile & Settings    |  |  |
| ► 🗟 Reporting |                       |  |  |
| *             | Performance           |  |  |
| £             | Pay Approve Checklist |  |  |
| 4             | Recruiting            |  |  |
|               |                       |  |  |

The Job Requisition screen is the first screen that displays when you access Recruiting.

| ≡  #                                                                       | Test Site (60.2) Recruiting                                  |      |             |                | -20    | Q ?       | <ul> <li>S</li> <li>S</li> </ul> | • • |
|----------------------------------------------------------------------------|--------------------------------------------------------------|------|-------------|----------------|--------|-----------|----------------------------------|-----|
| «                                                                          | ↔ Refresh   ★ Favorites ▼ 🔽 Filter ④ View   + Nev 🕅 Reports  | t E  | xport       |                |        |           |                                  |     |
| C Talent Community                                                         | + All 1 Open 1 On Hold OPending Approval SFilled State Close | ed ( | S Cancelled | Rejected       |        |           |                                  |     |
| 🚔 Job Requisitions                                                         | Job Requisition Title                                        | ID   | Indicators  | Hiring Manager | Status | Days Open | Candidates (                     | 9   |
| <ul> <li>Recently Viewed</li> <li>Assistant Environmental Techn</li> </ul> | Assistant Environmental Technician, Wildlife                 | 54   | <b>⊘</b> ¶  | 🕐 Ira Lloyd    | 🕑 Open | 155       |                                  | 9   |
| Lo Talent Pools                                                            |                                                              |      |             |                |        |           |                                  |     |
| ▶ Pinned                                                                   |                                                              |      |             |                |        |           |                                  |     |
|                                                                            |                                                              |      |             |                |        |           |                                  |     |
|                                                                            |                                                              |      |             |                |        |           |                                  |     |
|                                                                            |                                                              |      |             |                |        |           |                                  |     |
|                                                                            |                                                              |      |             |                |        |           |                                  |     |
|                                                                            |                                                              |      |             |                |        |           |                                  |     |
|                                                                            |                                                              |      |             |                |        |           |                                  |     |
|                                                                            |                                                              |      |             |                |        |           |                                  |     |
|                                                                            |                                                              |      |             |                |        |           |                                  |     |
|                                                                            |                                                              |      |             |                |        |           |                                  |     |
|                                                                            |                                                              |      |             |                |        |           |                                  |     |
|                                                                            |                                                              |      |             |                |        |           |                                  |     |

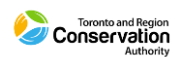

# TRCA Dayforce Recruiting – Quick Tips - Manager How to Submit a Job Requisition

#### Click +New.

Then select "TRCA Job Requisition".

| = #                |                                           | Recruiting                                                | 표 Q 🛛 💊 🌌 🛈 🕇            |
|--------------------|-------------------------------------------|-----------------------------------------------------------|--------------------------|
| «                  | 🔁 Refresh 📔 ★ Favorites 👻 🍞 Filter 🗶 View | + New - Reports 🏦 Export                                  |                          |
| C Talent Community | + All 0 Open On Hold Pending Approval     | TRCA Job Requisition                                      |                          |
| a Job Requisitions | Job Requisition Title                     | TRCA Job Requisition - Government and Community Relations | New 😧 Assigned Recruiter |
| Job Requisitions   | Job Regulation Title                      | TRCA Job Requisition - Government and Community Relations | New Assigned Recruiter   |
|                    |                                           |                                                           |                          |
|                    |                                           |                                                           |                          |
|                    |                                           |                                                           |                          |

The **Job Requisition** form displays, as shown on the next page.

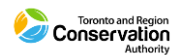

# TRCA Dayforce Recruiting – Quick Tips - Manager How to Submit a Job Requisition

### TRCA Job Requisition

| TRCA Job Requisition                   |                                         |                                  |                           |
|----------------------------------------|-----------------------------------------|----------------------------------|---------------------------|
| ob Requisition                         |                                         |                                  |                           |
| ob Requisition Details                 |                                         |                                  |                           |
| Provide details for the new job requ   | uisition. Fields marked with an asteris | k are required values.           |                           |
| Request Date*                          | Reason For Opening                      | Justification For Request        |                           |
| 8/5/2021                               | Select an Option                        | Select an Option                 |                           |
| Location*                              | Position Title*                         | Hiring Manager*                  | Submitter                 |
| Select an Option v                     | Select an Option v                      | Anvana Lawson X V                | Anvana Lawson             |
| ob Requisition Title*                  |                                         | Recruiter                        |                           |
|                                        |                                         | Select an Option                 |                           |
|                                        |                                         |                                  |                           |
| ob Rationale                           |                                         |                                  |                           |
| Why is this position needed at this    | point?                                  |                                  |                           |
| Is there a risk if the position is not | approved?                               |                                  |                           |
| • What is the funding strategy?        |                                         |                                  |                           |
| Please list the account codes.         |                                         |                                  |                           |
|                                        |                                         |                                  |                           |
|                                        |                                         |                                  |                           |
| Job Patienale (Mandaton)               | Additional Notas Jak                    | Description                      |                           |
| Job Rationale (Manuatory)              | ) Additional Notes job                  | Description                      |                           |
|                                        |                                         |                                  |                           |
|                                        |                                         |                                  |                           |
|                                        |                                         |                                  |                           |
|                                        |                                         |                                  |                           |
|                                        |                                         |                                  |                           |
|                                        |                                         |                                  |                           |
|                                        |                                         |                                  |                           |
|                                        |                                         |                                  |                           |
|                                        |                                         |                                  |                           |
|                                        |                                         |                                  |                           |
| Position Details                       |                                         |                                  |                           |
| Provide details for the new Job Requ   | uisition's Position. Fields marked with | an asterisk are required values. |                           |
| Number Of Openings*                    |                                         |                                  |                           |
|                                        |                                         |                                  |                           |
| 1                                      |                                         |                                  |                           |
| Employment Indicator                   |                                         |                                  |                           |
| Employment malcator                    |                                         |                                  |                           |
| Select an Option                       |                                         |                                  |                           |
| /eekly Hours                           |                                         |                                  |                           |
| lumbers only                           |                                         |                                  |                           |
|                                        |                                         |                                  |                           |
| ob Details                             |                                         |                                  |                           |
| elected Job Details                    | Hiring Pange Maximum                    |                                  |                           |
|                                        | Numbers ask                             |                                  |                           |
| Numbers only                           | Numbers only                            |                                  |                           |
|                                        |                                         |                                  |                           |
|                                        |                                         |                                  |                           |
| b Requisition Additional Lisers        |                                         |                                  |                           |
| elect additional users who should h    | ave access to this job requisition.     |                                  |                           |
| ontract Employment Durationt           |                                         |                                  |                           |
| ontract employment Duration*           |                                         |                                  |                           |
|                                        |                                         |                                  |                           |
| /ork Location*                         | Division*                               | Business Unit*                   |                           |
|                                        |                                         |                                  |                           |
| Internal Posting                       | External Posting                        |                                  |                           |
| -                                      | . –                                     |                                  |                           |
|                                        |                                         | 📄 Save Draft                     | 🗸 Submit 🛛 Cancel 🔄 Print |

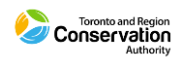

### TRCA Performance – Quick Tips - Manager Submit Job Requisition

There are three main sections that make up the form.

- Job Requisition Details
- Job Rationale
- Position Details / Job Details

You need to complete all fields in the requisition before you submit. Make sure you consult with your HRBP before submitting the form.

It is important that you complete the **Job Rationale** notes field thoroughly to support the request as best as possible.

As indicated in the panel instructions for this section, the field needs to be updated with:

- Why is this position needed at this point?
- Is there a risk if the position is not approved?
- What is the funding strategy?
- Please list the account codes.

### **Approval Workflow**

The job requisition form is subject to an approval workflow:

- Manager
- Director
- Jenifer Moravek (Manager, Strategic Business Planning and Performance)
- Human Resources (HRBP)

### **Notifications**

When the job requisition is approved, you will receive a notification to your Dayforce Message Centre, and a related notification to your business email.

For more detailed instructions about how to update required fields and submit a job requisition, please refer for the **Manager User Guide – Dayforce Recruiting** and the Job Requisition section.